## Finding a known article: FYS

## Navigation

Step 1: Start at Library homepage, library.olivet.edu. In the search box, enter the article title.

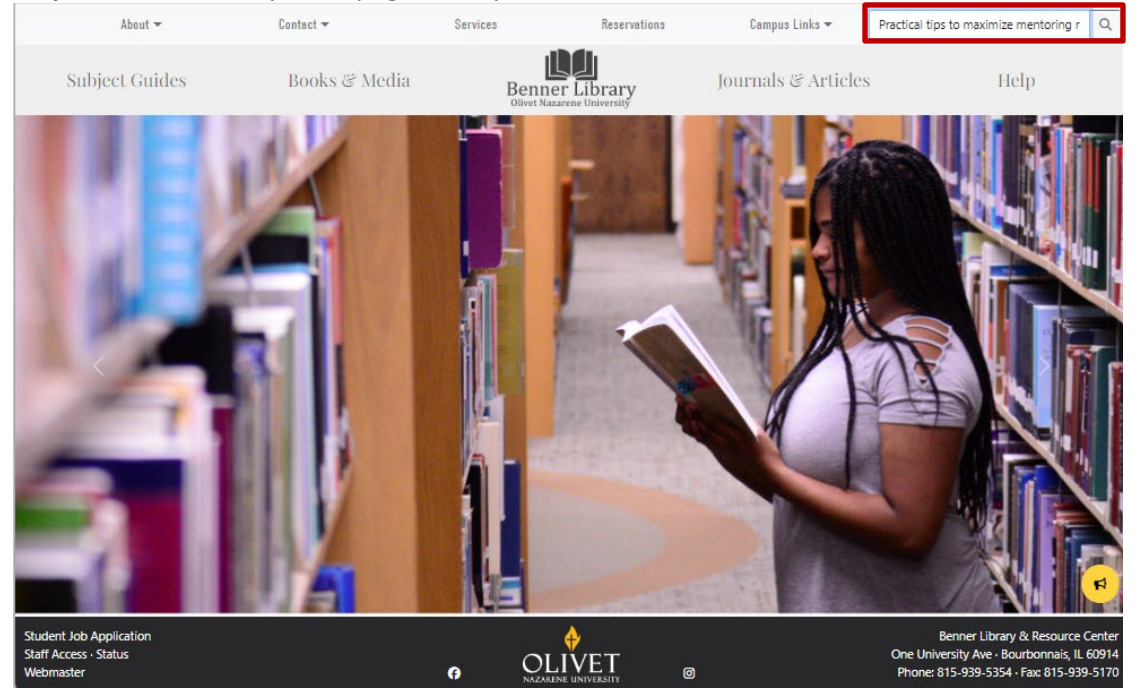

If we have the full text in one of our subscription databases, it will appear in the results list.

| LIBRARY<br>RESOURCES             | BENNER SUBJECT<br>LIBRARY GUIDE PAG<br>HOMEPAGE | ALL I-SHARE JOURN<br>LIBRARIES JOURN<br>ES SEARCH SEARC                                                                     | AL                                   | ලියුම්<br>ලියිම                           |
|----------------------------------|-------------------------------------------------|----------------------------------------------------------------------------------------------------|--------------------------------------|-------------------------------------------|
| Practical tips to maximize mento | pring relationships.<br>È Journals 🛛 🕞 Vide     | X / ONU Libr                                                                                                    | ary & More 👻 🏓<br>dings              | Advanced search                           |
| Tweak your results               | 0 selected 1-1 of 1                             | Results 🔻 🛛 🦧 Save que                                                                                                    | ry 🕕 Personalize                     | · ···                                     |
|                                  | 1<br>Practic<br>your m<br>Barnard,<br>Law prac  | ARTICLE<br>al Tips to Maximize Me<br>entor or mentee for su<br>Thomas H<br>tice, 2023-05, Vol.49 (3), p.<br>able Online 🛛 > | ntoring Relationsh<br>ccess          | ŋ 🔗 🧍 …<br>ips: Invest time in            |
|                                  | Newspape<br>These search<br>or search spi       | rs search ><br>n results do not include ner<br>ecifically within Featured n                                                 | vspapers. View results<br>ewspapers. | from our entire collection of newspapers, |
|                                  |                                                 | Results Per Pa                                                                                                    | ge <b>10</b> 25                      | 50                                        |

Step 2: Click on the title to see access options.

Sometimes multiple databases are listed.

**Step 3**: Choose the database that's most familiar or use the first one.

| LIBRARY<br>RESOURCE<br>Practical | TOP                                     | MAGAZINE ARTICLE<br><u>Practical Tips to Maximize Mentoring Relationships</u> : Invest time in your mentor or<br>mentee for success<br>Barnard, Thomas H<br>Law practice, 2023-05, Vol.49 (3), p.50<br><i>P</i> Available Online ><br>Send to |   | * |  |
|----------------------------------|-----------------------------------------|----------------------------------------------------------------------------------------------------|---|---|--|
| ×                                | VIEW ONLINE<br>DETAILS<br>LINKS<br>TAGS | CITATION PERMALINK EMAIL PRINT                                                                                                    |   |   |  |
|                                  |                                         | EBSCOhost Academic Search Complete<br>Available from 04/01/2009.<br>Provided by CARLI Additional services                                                                                                    | Z |   |  |
|                                  |                                         | Request this item (ILL)  Use this form to request items from Benner Library.                                                                                                    |   |   |  |
|                                  |                                         | Details                                                                                                    |   |   |  |

**Note**: At this point, you might be prompted to login with your ONU credentials. If so, use your complete ONU email address.

**Step 4:** Double check the citation information to confirm this is the correct article. Scroll to see article details including the abstract.

|                              | Searching: All databases (102)                                                                                                    | MyEBSCO |
|------------------------------|----------------------------------------------------------------------------------------------------|---------|
| Benner Library               | Enter any words                                                                                                    | Q       |
| Olivet Nazarene University   | Patriors<br>Barnard, Thomas H. tbarnard@bakerdonelson.com                                                                                                    |         |
| My dashboard                 |                                                                                                    |         |
| Projects                     | Source                                                                                                    |         |
| □ Saved                      | Color Photographs.                                                                                                    |         |
| <sup>®</sup> Recent activity | Document Type                                                                                                    |         |
| ♣ Alerts                     | Article                                                                                                    |         |
| Research tools               | Subject Terms                                                                                                    |         |
| Q New search                 | *MENTORING<br>*CAPEEP development                                                                                                    |         |
| Library Links                | *YOUNG workers                                                                                                    |         |
| Benner Library               | NAICS/Industry Codes                                                                                                    |         |
| Ask a Librarian              | 611430 Professional and Management Development Training                                                                                                    |         |
| Subject Guides               | 524310 Vocational Rehabilitation Services                                                                                                    |         |
|                              | Abstract                                                                                                    |         |
|                              | Any individual success in life, whether personal or professional, is seldom a product of one's<br>own individualized growth with no help from others. TRUST IS THE ULTIMATE VALUE IN THE<br>MENTORMENTEE RELATIONSHIP The ultimate goal in a mentor-mentee relationship is trust.<br>Modern organizations have realized the value to employees of strong mentor-mentee<br>relationships to share knowledge, multiply experience and communicate organizational<br>values. [Extracted from the article] |         |

**Note:** This article is only available in HTML. If a .pdf was also available, it would be linked here like this.

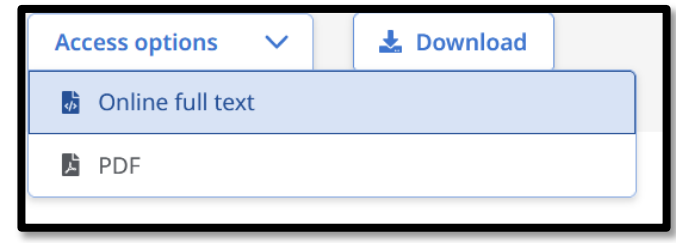

Step 5: Click the "Access now" button to go to the full text.

|                                   | arching: All databases (102)                                                                                                    |     |  |  |  |  |
|-----------------------------------|----------------------------------------------------------------------------------------------------|-----|--|--|--|--|
| Benner Library                    | Enter any words                                                                                                    | Q   |  |  |  |  |
| My dashboard                      | Article In the Article Article | e 7 |  |  |  |  |
| *① Recent activity                | Access now (Online full text)                                                                                                    |     |  |  |  |  |
| Research tools                    |                                                                                                    |     |  |  |  |  |
| Q New search                      | Additional information                                                                                                    |     |  |  |  |  |
| Library Links                     | <b>Title</b><br>Practical Tips to Maximize Mentoring Relationships.                                                                                                    |     |  |  |  |  |
| Benner Library<br>Ask a Librarian | Authors                                                                                                    |     |  |  |  |  |
| Subject Guides                    | Barnard, Thomas H. tbarnard@bakerdonelson.com                                                                                                    |     |  |  |  |  |
|                                   | Source<br>Law Practice: The Business of Practicing Law. May/Jun2023, Vol. 49 Issue 3, p50-53. 4p. 2<br>Color Photographs.                                                                                                    |     |  |  |  |  |
|                                   | Document Type                                                                                                    |     |  |  |  |  |
|                                   | Article                                                                                                    |     |  |  |  |  |

Read the article online or download it for later.

|                  | Practical Tips to Maximize Mentoring Relationships.                                                                                               | iloa |
|------------------|----------------------------------------------------------------------------------------------------|------|
| s content may co | ontain URLs/links that would redirect you to a non-EBSCO site. EBSCO does not endorse the accuracy or accessibility of these sites, nor of the co | ntei |
|                  | Drastical Tine to Maximiza Mantaning                                                                                                    |      |
|                  | Practical fips to Maximize Mentoring                                                                                                    |      |
|                  | Relationships.                                                                                                    |      |
|                  | Published in: Law Practice: The Business of Practicing Law, May/Jun2023, Academic Search Complete                                                 |      |
|                  | By: Barnard, Thomas H.                                                                                                    |      |
|                  | Invest time in your mentor or mentee for success                                                                                                  |      |
|                  | Any individual success in life, whether personal or professional, is seldom a product of one's                                                    |      |
|                  | own individualized growth with no help from others. Few people develop in a bubble without                                                        |      |
|                  | influence-whether positive or negative-from others. Nonetheless, in many professions,                                                             |      |
|                  | including law, succeeding independently is viewed as a sign of real success or strength, and                                                      |      |
|                  | people are often reluctant to acknowledge the need for mentoring.                                                                                 |      |
|                  | In reality, an individual's fully developed and realized version, both professionally and                                                         |      |
|                  | personally, is not preordained or necessarily static and can greatly benefit from an effective                                                    |      |
|                  | mentor. "Mentor" is a term often used generically to describe a number of different                                                               |      |
|                  | developmental influences in a person's life; but the first step to successfully finding or being                                                  |      |
|                  | a mentor is understanding what it is and what it is not.                                                                                          |      |
|                  | HOW TO MAKE AN IMPACT AS A MENTOR: KNOWING THE                                                                                                    |      |
|                  | DIFFERENCE BETWEEN MENTORS, ROLE MODELS, LEADERS AND                                                                                              |      |
|                  | TEACHERS                                                                                                    |      |
|                  | A mentor is different than a role model. A role model tends to be someone you look up to                                                          |      |
|                  | and try to emulate. This may be a person you know or a person from history. A role model is                                                       |      |
|                  | not necessarily someone with whom you have a close personal relationship, but they may                                                            |      |

## Tools in EBSCO

Here are a few tools that you can find in most EBSCO databases:

- 1. Jump to section of article using table of contents panel or icon
- 2. Translate article
- 3. Listen to article

4. Save article in this database (log-in required to return to saved articles) or add to a project folder

- 5. Cite (remember to double-check formatting in this automated citation)
- 6. Share by email, save to Google or One Drive, or get a link
- 7. Print

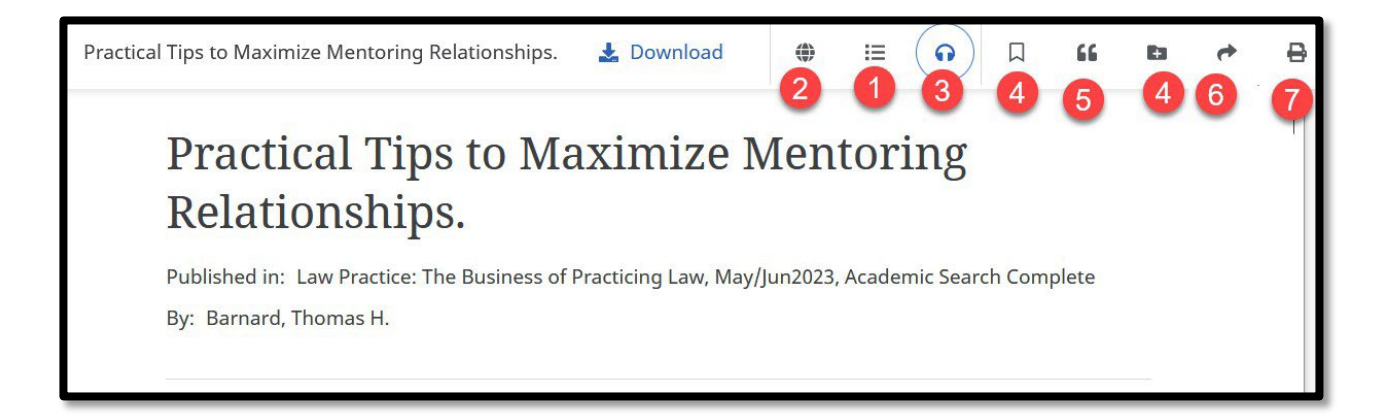

For help finding articles when you have the citation, or with other research questions, stop by in-person or reach out to the INFO Desk.

## Questions? INFO desk number: 815-939-5170